# GE Venue GO General Instructions

UABEM 8/14/2023

### Venue GO- Overview

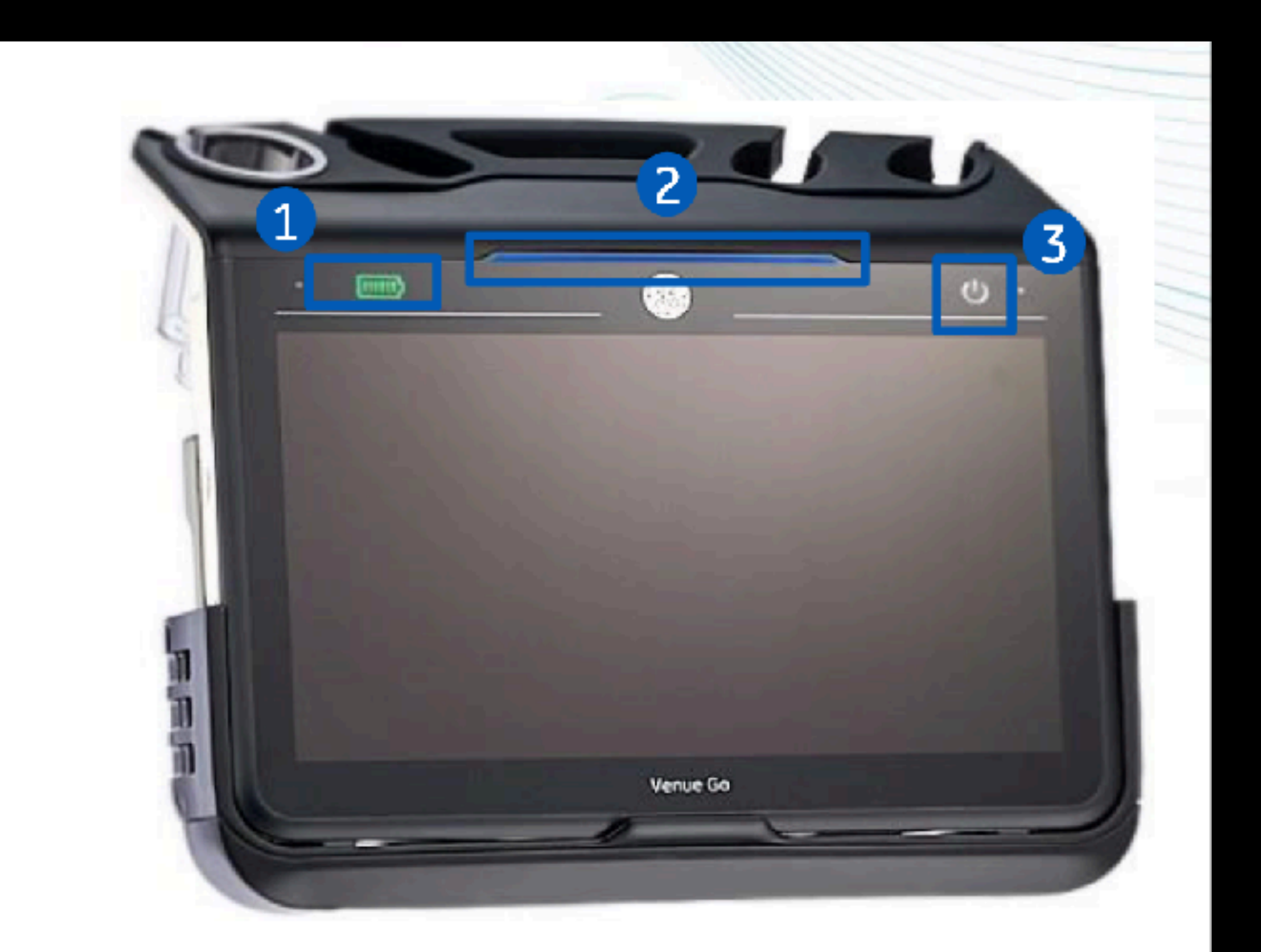

- 1. AC mains power indicator & Battery status display
- 2. System identification and power status stripe indicator
- 3. System's Physical Power ON/OFF button

| Sea      | arch:         | ED POC         | US      |         | ٩ | Contains | ~ 1     | Гуре:   | <b>(</b> ) | Inpatient | ~      | , |
|----------|---------------|----------------|---------|---------|---|----------|---------|---------|------------|-----------|--------|---|
| 1        | 1             | <b>3</b> 🚖     | • 🛄     | Folder: |   | S        | earch w | vithin: | All        |           | $\sim$ |   |
| EL<br>Sp | D PO<br>ports | C US<br>Med PO | C US 11 | 9       |   |          |         |         |            | )         |        |   |

| z. Dotaik               | to ED POC US                       |                                          |   |                  |                           |  |
|-------------------------|------------------------------------|------------------------------------------|---|------------------|---------------------------|--|
| n <sup>ar</sup> Detaile | III Order Comments   171 Diagnoses |                                          |   |                  |                           |  |
| $\pm 3$                 | h.                                 |                                          |   |                  |                           |  |
| "Signo a                | nd Symptoms: Abdominal v           | 2. Clinical Concern/Special Instructions | x | 'Requested Start | Dete/Time: 08/07/2023     |  |
|                         | Prioritys Stat                     |                                          |   | 1                | m Location: In Department |  |
|                         | Processions                        | CCFronder                                | r | <b>u</b> ,       |                           |  |
|                         |                                    |                                          |   |                  |                           |  |
|                         |                                    |                                          |   |                  |                           |  |
| 1                       |                                    |                                          |   |                  |                           |  |

1. Order "ED POC US" in EMR

2. Select single most important indication under "signs and symptoms" field

| S<br>Fatient | ے<br>Scan              | O <sup>11</sup><br>Review | ê<br>                | ۵                        | GE Healthcare<br>17/06/2021 21:42:34<br>ADM | asse Sho | <br>ck / Card ac | ļ         | MI 1.4<br>Ns 0.5<br>AQ: 100% | 2<br>1.201 | J 35c<br>Deschi Cardia | Ne<br>probe | े (डि<br>फि | 2 <b>5</b> )<br>01Hr 59Mn | @°<br>Settines |
|--------------|------------------------|---------------------------|----------------------|--------------------------|---------------------------------------------|----------|------------------|-----------|------------------------------|------------|------------------------|-------------|-------------|---------------------------|----------------|
| Moustro      | Shock                  | ^                         |                      | FFS 52<br>f 1.2/3.4      |                                             |          | 1                | CE<br>HUB |                              |            |                        |             |             | J                         | Fallaw<br>Up   |
| Ş            | 9. R Abdon             | 101                       |                      | P0d8<br>Gk)0c8<br>D170cm |                                             |          |                  |           |                              |            |                        |             |             | -                         | я              |
| े<br>का      | 601<br>Notice          |                           |                      |                          |                                             |          |                  |           |                              |            |                        |             |             | •]                        |                |
| lodymarie    |                        |                           |                      |                          |                                             |          |                  |           |                              |            |                        |             |             |                           | TGC            |
| Findings     |                        |                           |                      |                          |                                             |          |                  |           |                              |            |                        |             |             | 10-                       | Split          |
| Cipboard     |                        |                           |                      |                          |                                             |          |                  |           |                              |            |                        |             |             | -                         | Freq.          |
| Ŧ            | () <sup>©</sup> Auto-V | 11                        |                      |                          |                                             |          |                  |           |                              |            |                        |             |             | -                         |                |
| Auto Ros     | Real-Ti                | ne.<br>Ine D'             |                      |                          |                                             |          |                  |           |                              |            |                        |             |             | 15-                       | Depth          |
| 79           |                        |                           | 357 : 13<br>7.8 : 65 | 93 fr<br>3 s             |                                             | 8        |                  |           | 0                            | -          |                        |             |             |                           | Gain           |
| End Exam     | $[\circ$               |                           |                      |                          |                                             | Q<br>w   | PW C             | olor      | <<br>MM                      | Q          | C                      | 1 Store     | ₩           | reeze                     | Print          |

#### 3. Select "Patient" in top left corner to enter new patient information\*

\*note: if a prior exam has not been ended, select "End Exam" prior to entering into a new study

| Patient Scen    | L4-12t Artery / Vasc Access          | MI 1.1<br>Tis 0.1<br>AD: 100% |             | C1-5   | at for Dither MMin Settings |
|-----------------|--------------------------------------|-------------------------------|-------------|--------|-----------------------------|
| Current Patient | Local Archive Work List Ext. Sources |                               | Shock       | >      |                             |
| Patient ID      | Auto ID                              |                               | Lung        | ,      |                             |
| Last Name       |                                      |                               | eFAST       | >      |                             |
| First Name      |                                      |                               | Artery      | ~      |                             |
| Birthdate       |                                      |                               | Vesc Access |        |                             |
| Attending       | Perf. Phys. Search                   |                               | Carotid     | U<br>U |                             |
|                 | Extended Patient Data                |                               | Upper       |        |                             |
|                 |                                      |                               | Abdomen     | >      |                             |
| End Exam        |                                      |                               | Config      |        | Begin Exam                  |
| Shifto a        |                                      | Del                           |             |        |                             |
| 123 \$Tab       |                                      |                               | ↓ →<br>Lang |        |                             |
|                 |                                      |                               |             |        |                             |

4. Select "Work List"

| Attent Scan          |                                                                                                    | 48 ED VGO 5<br>/07/2023 12:25:57<br>DM    | L4-12t Ar                      | tery / Vasc Access | MI 1.1<br>Tis 0.1<br>AO: 100% | 35c C1-5     | ें कि .<br>के | ir 14Min Sett                                                                                                    |
|----------------------|----------------------------------------------------------------------------------------------------|-------------------------------------------|--------------------------------|--------------------|-------------------------------|--------------|---------------|----------------------------------------------------------------------------------------------------|
| Current Patient      | Local Archive                                                                                                    | Work List                                 | Ext. Sources                   |                    |                               |              |               |                                                                                                    |
| Filter by Patient ID |                                                                                                    |                                           |                                | Clear              | 08/07/2023                    |              | Today's       | ¢                                                                                                    |
| Filter by Last Name  | :                                                                                                    | Filter by First Name                      |                                | search To          | 08/07/2023                    | <b></b>      | Exams         | Refresh                                                                                                    |
| Last Name            | First Name                                                                                                    | Patient ID                                | DOB                            | Exam Type          | Accession No.                 | •Sched. Date | Sched         | ې<br>Time ک                                                                                                    |
| DOM: NO              | The second                                                                                                    | 1 Marakan                                 | <b>MARAN</b>                   | ED POC US          | US230050872                   | 08/07/2023   | 11:33         |                                                                                                    |
|                      |                                                                                                    |                                           |                                | ED POC US          | US230050863                   | 08/07/2023   | 11:16         |                                                                                                    |
| 19                   | 19-25                                                                                                    |                                           | Constant of                    | ED POC US          | US230050836                   | 08/07/2023   | 10:25         | and the second second sec |
| S. 1 1.              | S. 1                                                                                                    | 1. A. A. A. A. A. A. A. A. A. A. A. A. A. | $\langle \cdot, \cdot \rangle$ | ED POC US          | US230050828                   | 08/07/2023   | 10:09         |                                                                                                    |
|                      |                                                                                                    |                                           |                                |                    |                               |              |               | -                                                                                                    |
|                      |                                                                                                    |                                           |                                |                    |                               |              |               |                                                                                                    |
|                      | -                                                                                                    | 5                                         | and the second                 |                    |                               |              |               |                                                                                                    |
| End Exam             |                                                                                                    |                                           | Logged in a                    | - 27               |                               |              |               | 3                                                                                                    |
| Land LABOR           | and the second second s | designed to the second                    | ADM                            | Logout             | and the second second         |              |               | Begin Exam                                                                                                    |

#### 5. Find the correct patient\*

#### 6.Select "Begin Exam"

\*The studies are displayed based on the most recent order. If you do not see any studies, be sure that the date is correct. Close to midnight you may need to press "Today's Exams" to find the correct patient.

| Ratient       | Scan Review      | '8 Q<br>                      | GE Healthcare<br>17/06/2021 21:42:34<br>ADM | 35c Sł | nock / Cardiac    | MI 1.4<br>Tis 0.5<br>AQ: 100% | ()<br>1.1-20t | Ase No<br>probe | ci 💭 🗾 🦉<br>영 01Hr 59Mn | @°<br>Settines |
|---------------|------------------|-------------------------------|---------------------------------------------|--------|-------------------|-------------------------------|---------------|-----------------|-------------------------|----------------|
| ↓<br>Messtro  | Shock A          | FPS 5<br>f 1.2/               | 2<br>5.4                                    |        | Contract Contract |                               |               |                 | Ĵ                       | Follow<br>Up   |
| Ş             | 例,於 Abdomen      | P 0 d<br>GR) 0<br>D 17        |                                             |        |                   |                               |               |                 |                         | я              |
| connent<br>ብት | Glal ung<br>Nein |                               |                                             |        |                   |                               |               |                 | -                       |                |
| kodymarie     | ~                |                               |                                             |        |                   |                               |               |                 |                         | тсс            |
| Findings      |                  |                               |                                             |        |                   |                               |               |                 | 10-                     | Split          |
|               |                  |                               |                                             |        |                   |                               |               |                 |                         | Freq.          |
|               | Auto-VTI         |                               |                                             |        |                   |                               |               |                 |                         | Auto           |
| Auto Tools    | G Auto-IVC       |                               |                                             |        |                   |                               |               |                 | 15-                     | Depth          |
|               | (1)              | 357 : 1393 fr<br>7.8 : 65.3 s |                                             |        |                   |                               |               |                 |                         | Gain           |
| End Exar      |                  |                               |                                             | ANM OW | PW Color          | ANM NM                        | $\bigcirc$    | C1 Store        | 🗱 Freeze                | Print          |

7. Scan away!

8. Select "End Exam" to complete your study

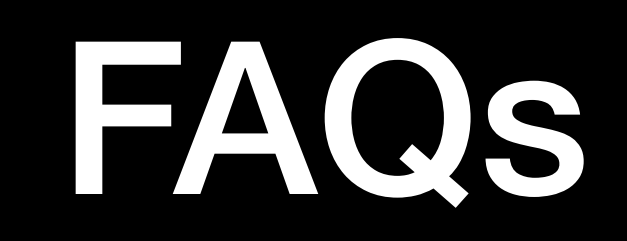

# "Help, the ultrasound is asking me to log in!"

|            | <b>B</b><br><b>Login</b> |       |
|------------|--------------------------|-------|
|            | Operator<br>ADM ~        |       |
|            | Password                 |       |
|            |                          |       |
| E Keyboard | Cancel Emergency         | Login |

 If you encounter this screen, just select "Login". The password field is left blank.

#### "I forgot to order the study"

| nsaved data     |                   |                 |                       |                    |
|-----------------|-------------------|-----------------|-----------------------|--------------------|
| You have unsave | d images and/or i | measurements. A | dd data to this patie | nt or Delete data? |
|                 |                   |                 |                       |                    |
|                 |                   |                 |                       |                    |
|                 | Add               | Delete          | Cancel                |                    |

- If a study is done emergently and there was no time to put the order in before the patient was registered, you are able to add the information after the fact.
- Step 1: Do not end the study
- Step 2: Enter the order in the EMR as per usual.
- Step 3: Select Patient followed by Worklist and choose the correct patient (steps 3-6 above)
- Step 4: When prompted, choose the "Add" option
- End Study as usual